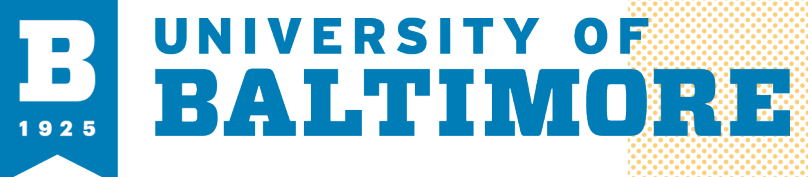

MEDIA AND CLASSROOM SERVICES 410.837.3396 AV@UBALT.EDU

Office of Technology Services

Upgrade / update to the lastest version

**Overview:** zoom regularly provides new versions of the Zoom desktop client and mobile app to release new features and fix bugs. **Note:** we recommend checking for updates at least once a month.

## Zoom desktop Client (PC, Mac, or Linux)

If you already have the Zoom desktop client installed you can check for updates:

- 1. Click on the icon to open the zoom desktop client.
- 2. Sign in to Zoom desktop client.
- 3. <u>Click your profile picture or yo</u>ur profile initials then click Check for Updates

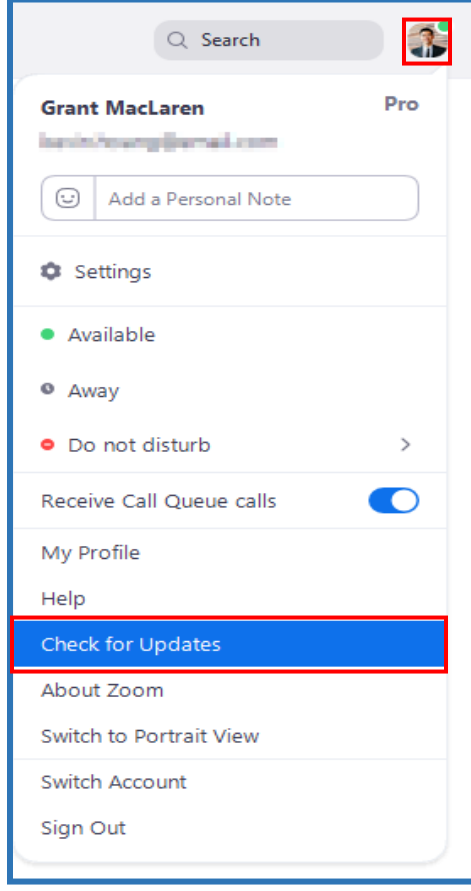

4. Zoom will check and run updated; a pop-up box will appear and afterword will let you know you are updated and what is the version number.

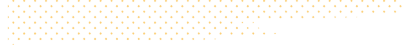

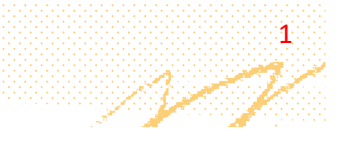

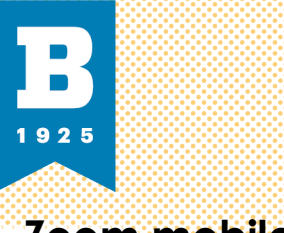

## Zoom mobile app (IOS or Android)

1. Zoom displays a mobile notification whenever there is a new update.

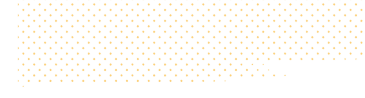

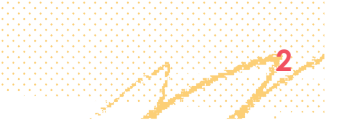